# » User's Manual

Management > Management Other Accounts (Third Parties) > Download by Application >

### Index

» Other accounts screen - Download by Application

Page 1

BancaNet Empresarial

2

# » User's Manual

Management > Management Other Accounts (Third Parties) > Download by Application >

### » Other accounts screen - Download by Application

#### What can I find on this page?

On this page, you can request a file of all registered accounts or of one specific account type. This file is available to be downloaded.

#### How can I obtain the information I am interested in?

The page consists of the following sections:

#### 1. Download by Application

Select the account type:

- Banamex accounts
- Other Banks accounts
- Other Banks credit cards
- Payment order
- Department store cards

Click "Continue".

#### 2. Files available for download:

- Account type: It displays the types of accounts the file contains:
  - o Banamex accounts
  - o Other Banks accounts
  - o Other Banks credit cards
  - o Payment order
  - o Department store cards
- Request date: It displays the date in which the query was made. Status: It displays the file status.
  - $\circ$  Outstanding
  - $\circ$  Completed
- Link of action: The action of this link depends on the file status, there are two possible options:
  - Outstanding Update
  - Completed Download

By clicking link *Update*, the file status will be updated (going from *Outstanding* to *Completed*). The link *Update* will then change to *Download*.

Once the files' status is Completed, by clicking *Download* link, the Windows (or the user's browser) download screen will be displayed.

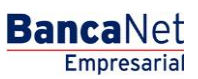

Page 2